## **"RICEVIMENTO GENITORI"- ADEMPIMENTI DEL DOCENTE**

Accedere ad Argo DIDUP

Comunicazioni - Ricevimento docenti;

| Menù                           | ×        | L |  |  |  |
|--------------------------------|----------|---|--|--|--|
| ☐ Home                         | <b>^</b> | L |  |  |  |
| 🔁 Registro                     | •        | L |  |  |  |
| 🖪 Scrutini                     | •        | L |  |  |  |
| 🗇 Didattica                    | •        | L |  |  |  |
| 🕼 Bacheca                      | •        | L |  |  |  |
| 📢 Comunicazioni                | •        | L |  |  |  |
| 🔽 Invio email                  | •        | L |  |  |  |
| 🔉 Ricevimento docente          |          | L |  |  |  |
| 🞜 Docenti per Classe           |          |   |  |  |  |
| 嶜 Eletti Consiglio di Classe   |          |   |  |  |  |
| 🔒 Eletti Consiglio di Istituto | _        |   |  |  |  |

Spuntare ricevimento ATTIVO e ricevimento singolo;

| ATTIVO (Le famiglie p                   | oossono effettuare prenotazioni) |
|-----------------------------------------|----------------------------------|
| <ul> <li>Ricevimento Singolo</li> </ul> | O Ricevimento<br>Periodico       |

Definire la data del ricevimento e l'orario;

| — Data del ricevimento —————— | Dalle                  |
|-------------------------------|------------------------|
| 29/11/2021                    | Ore: 17 • Minuti: 00 • |
|                               | Alle                   |
|                               | Ore: 19 • Minuti: 00 • |
|                               |                        |

Selezionare il **numero massimo** di colloqui e il **periodo** per poter prenotare gli appuntamenti;

| Opzioni                      | Prenotazione consentita dalle       |  |  |  |
|------------------------------|-------------------------------------|--|--|--|
| O Un ricevimento da 14 posti | Ore: 08 • Minuti: 00 •              |  |  |  |
| O Più ricevimenti da         | del: 22/11/2021 fino al: 26/11/2021 |  |  |  |

Indicare il luogo e l'indirizzo mail per poter essere contattati in caso di disdetta;

| Altre informazioni per                                                                                                    | n famiglie                             |                       |                                                  |  |  |
|----------------------------------------------------------------------------------------------------|----------------------------------------|-----------------------|--------------------------------------------------|--|--|
| Luogo del ricevimento:                                                                                                    | Meet - Google                          |                       |                                                  |  |  |
| Link:                                                                                                    | https://                               | <b>G</b> <sup>R</sup> |                                                  |  |  |
| Annotazioni:                                                                                                    | Specificare delle note per le famiglie |                       | 250/250                                          |  |  |
|                                                                                                    |                                        | ĥ                     |                                                  |  |  |
| E-mail docente:                                                                                                    | @iccapraiaelimite.edu.it               | PUBBLICA (Let         | 'amiglie possono contattare il docente via mail) |  |  |
| (Riceverai una mail in caso di prenotazione o disdetta solo se è attiva la relativa opzione in "Strumenti > Opzioni famiglia") |                                        |                       |                                                  |  |  |

Cliccare su **INSERISCI** in alto a destra:

Si aprirà la seguente schermata, cliccando su **ELENCO PRENOTAZIONI** sarà possibile visualizzare l'elenco degli alunni prenotati.

| Dal:     18/11/2021     Elenco prenotazioni     Aggiung |            |                  |                    | Aggiungi 🔻     |      |        |  |
|---------------------------------------------------------|------------|------------------|--------------------|----------------|------|--------|--|
|                                                         | DATA RIC   | STATO<br>PRENOTA | PRENOTA<br>CONSENT | LUOGO DEL RICE | LINK | ΑΤΤΙVΟ |  |
|                                                         | 29/11/2021 | 0 / 14           | dalle 08:00        | Meet - Google  |      | Si     |  |